## FS040W設定ツール

ログイン方法

本製品と無線LAN接続した機器のWebブラウザで、本製品の各種設定ができます。

1. 本製品とパソコンなどの機器を無線LAN接続します。

- 2. 無線LAN機器のWebブラウザを起動します。
- 3. URL欄に「<u>http://192.168.100.1</u>」と入力します。 ログイン画面が表示されます。
- 4. 「ログイン」をクリックします。

|                                              | -           |       |
|----------------------------------------------|-------------|-------|
| ← → C ▲ 保護されていない通信   192.168.100.1/home.html | 아 ☆ 🛪       | F 🥑 🗄 |
|                                              | 日本語 🔹 へルス   | 7     |
| Mobile Router FS040W                         | 2.4GHz - 99 | 5%    |
|                                              |             |       |
|                                              |             |       |
|                                              |             |       |
|                                              |             |       |
| パスワード                                        | 2           |       |
|                                              | 22.0        | 1     |
| ログイン                                         |             |       |
|                                              |             |       |
|                                              |             |       |

ログインパスワードは、本製品をお買い上げ時、「admin」に設定されています。 セキュリティ保護のため、変更することをお勧めします。

## 同時接続台数の設定変更

本製品の同時接続数の設定を行います。

初期設定は「7台」になっています。

1.「LAN設定」から「SSID1 無線LAN設定」を選択します。

2.「最大接続ユーザ数」を任意に変更して、「適用」をクリックします。

|                                     | SSID1無線LAN設定                                                               |                                        |
|-------------------------------------|----------------------------------------------------------------------------|----------------------------------------|
| 🏠 かんたん設定                            | 無線LAN設定                                                                    | ● 有効 ○ 無効 ??                           |
| ● モバイルネットワーク設定                      | SSIDブロードキャスト<br>SSID1                                                      | ● 有効 ○ 無効<br>FS040W_P12345             |
| (P) lanifiz                         | 周波数                                                                        | ④ 2.4GHz O 5GHz(W52)                   |
| SSID1無線 AN設定                        | 通信规格                                                                       | ○ 5GHz(W53) ○ 5GHz(W56)<br>802.11b/g/n |
| SSID2mmacAngaze<br>SSID1 MACフィルタリング | 周波数带域幅                                                                     | HT20/40 V                              |
| SSID2 MACフィルタリング                    | テヤネル<br>_ ビーコン間隔                                                           | 100                                    |
| WPS                                 | 最大接続ユーザ数                                                                   | 7 🗸                                    |
| DHCP                                | セキュリティモード                                                                  | WPA2-Personal AES 🗸                    |
| USBテザリング                            | パスワード                                                                      | 87206198                               |
| PMF設定                               |                                                                            |                                        |
| プライバシーセパレータ                         |                                                                            | 通用・マンセル                                |
| 💽 ルータ設定                             |                                                                            |                                        |
| 🛃 ホームキット設定                          | チャネル再検索                                                                    | ¥行 ⑦                                   |
| 🍫 ಶಿನಕ್ ಖಿಡಿ                        | *周辺に多数の無線LANがある場合、電波干渉して通信が安定しない場合があ<br>ります。チャネル再検索を実行することで電波干渉を超減できる場合があり |                                        |
| <b>3</b>                            | £₫.                                                                        |                                        |